## Information Technology Services

.od .ed /i (757) 683-3192 i help@od .ed 1100 Monarch Hal 3. W e G baP ec e , e e vpn.odu.edu a d c c соллест.

| <b>+</b>                        |                                         | × |  |  |
|---------------------------------|-----------------------------------------|---|--|--|
|                                 | GlobalProtect                           |   |  |  |
| What's your portal address?     |                                         |   |  |  |
|                                 | Address                                 |   |  |  |
|                                 | kurzenned curcenterre                   |   |  |  |
|                                 |                                         |   |  |  |
|                                 |                                         |   |  |  |
|                                 |                                         |   |  |  |
|                                 |                                         |   |  |  |
|                                 |                                         |   |  |  |
|                                 |                                         |   |  |  |
|                                 |                                         |   |  |  |
|                                 |                                         |   |  |  |
|                                 | tonturchit                              |   |  |  |
| ( <b>a ⇒ a</b> 255 ) ( <b>a</b> | • • • • • • • • • • • • • • • • • • • • |   |  |  |

4. E e MIDAS ID and password \_ . (Y \_ a eed a e - \_ ca e \_ a ec d fac .)

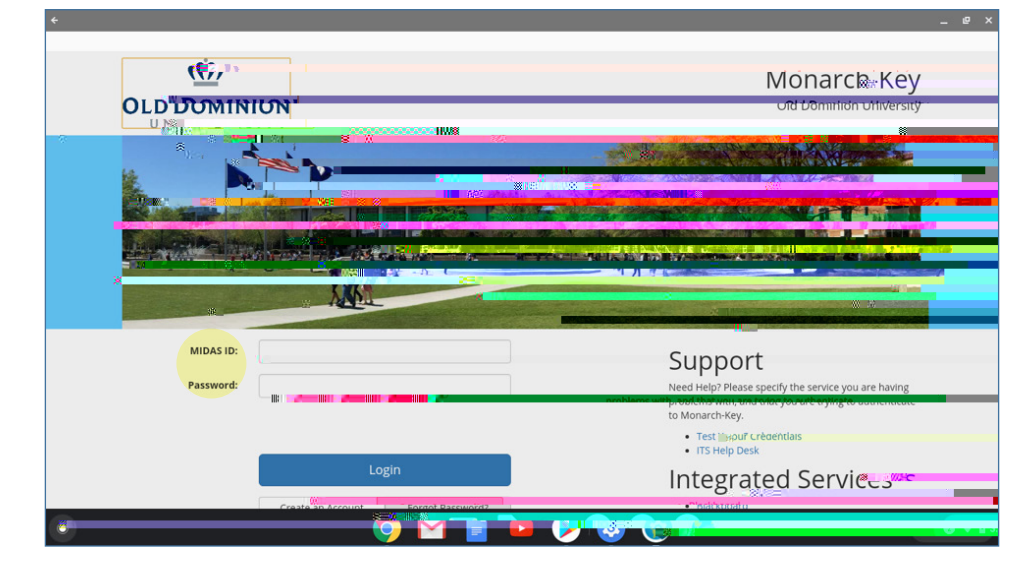

5. C<sub>c</sub> OK a ec ec.

| + |       | P X |
|---|-------|-----|
|   | Globy |     |
|   |       |     |
|   |       |     |
|   |       |     |
|   |       |     |
|   |       |     |
|   |       |     |
|   |       |     |
|   |       |     |
|   |       |     |
|   |       |     |
|   |       |     |
|   |       |     |
|   |       |     |
|   |       |     |
|   |       |     |
|   |       |     |
|   |       |     |
|   |       |     |
|   |       |     |
|   |       |     |

In alling GlobalPro ec on Chromebook 6. T d\_c ec,c\_c e GlobalProtect\_c \_ e ba,a dc\_c e \_ed\_c .

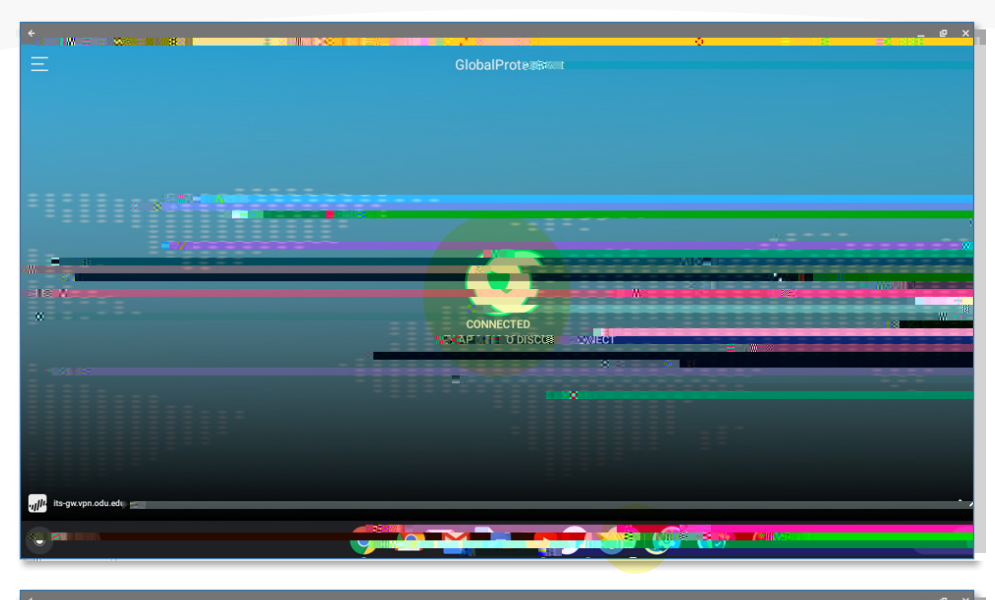

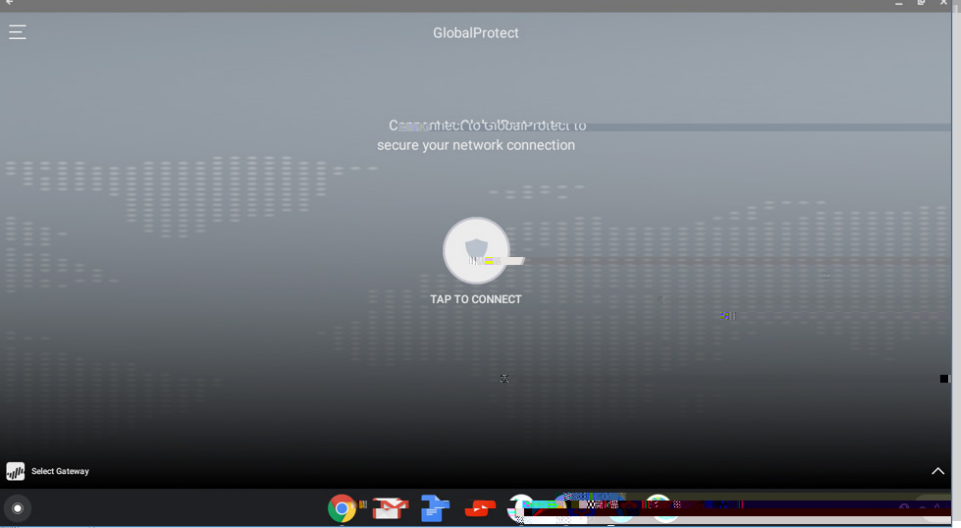

In alling GlobalPro ec on Chromebook